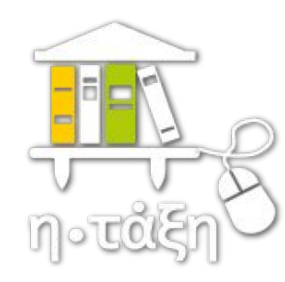

# Χαρτοφυλάκιο Χρήστη

# εξερευνώντας το χαρτοφυλάκιο μου

Παυλάκος Μαυροειδής Εκπαιδευτικός Πληροφορικής του Ενιαίου Ειδικού Επαγγελματικού Γυμνασίου - Λυκείου (ΕΝ.Ε.Ε.ΓΥ.-Λ.) Σύρου Απρίλιος 2020

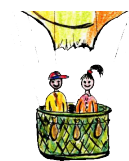

## Εξερευνώντας το χαρτοφυλάκιο χρήστη

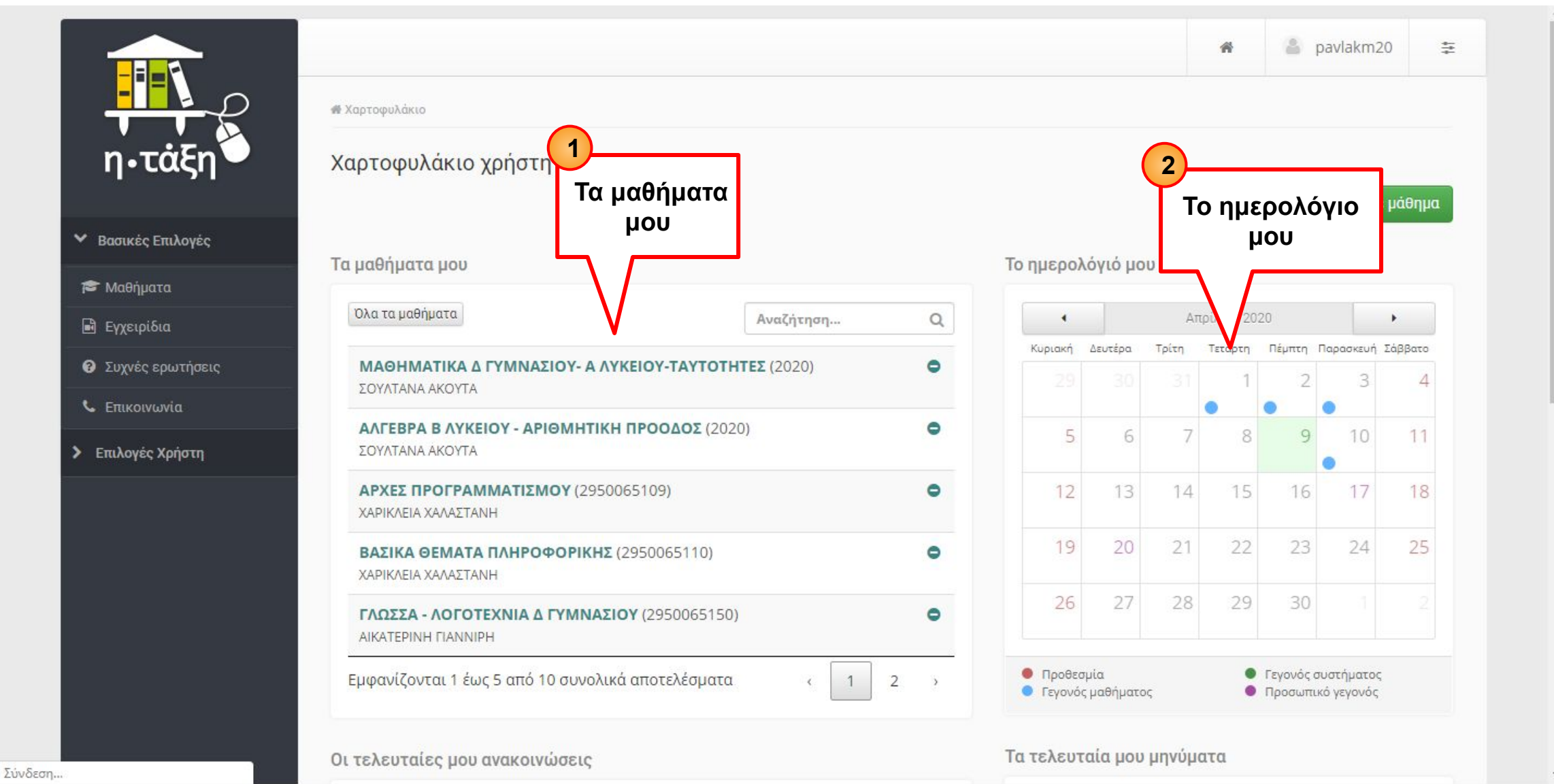

## Εξερευνώντας το χαρτοφυλάκιο χρήστη

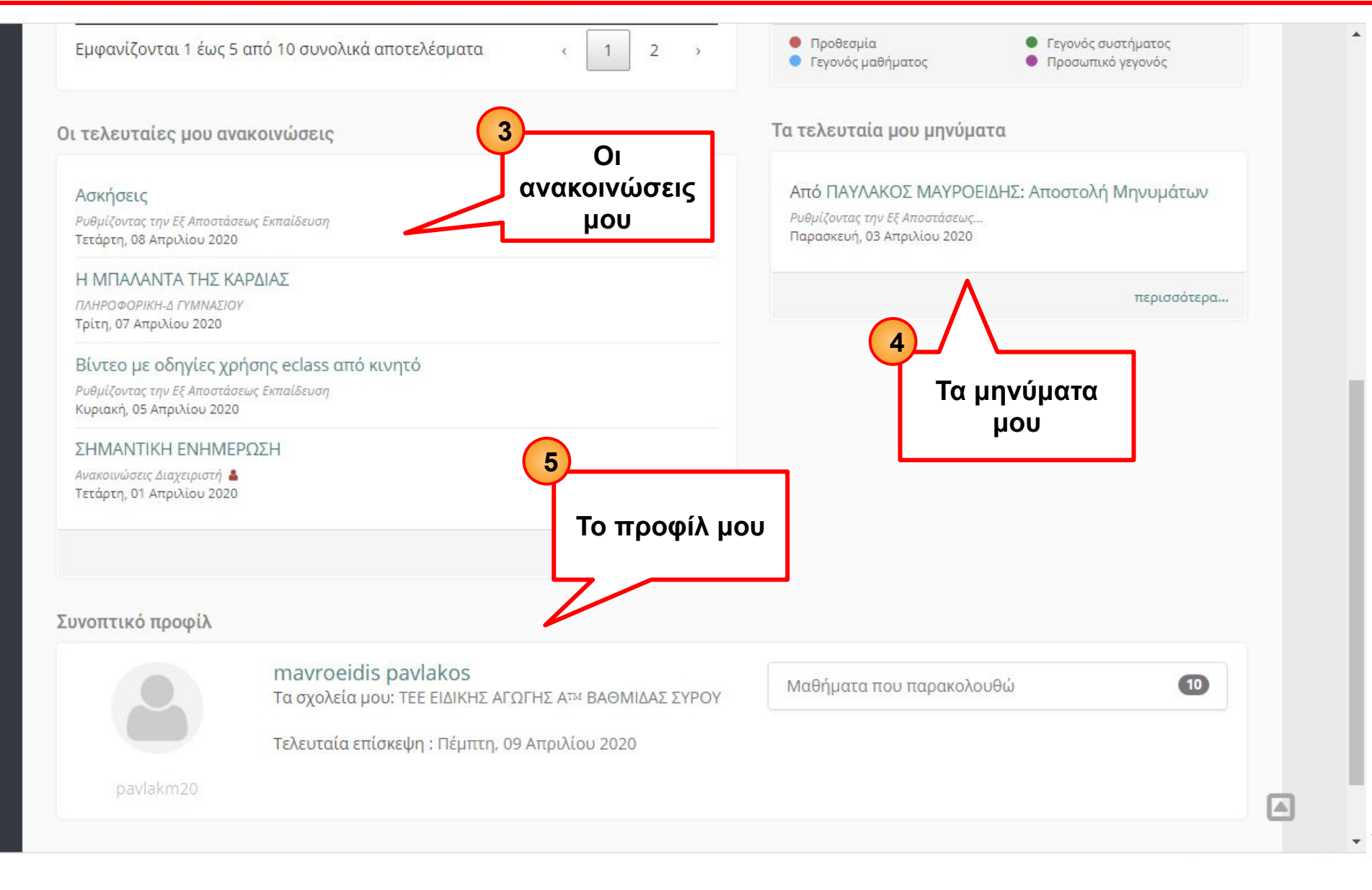

# 1. Τα μαθήματά μου

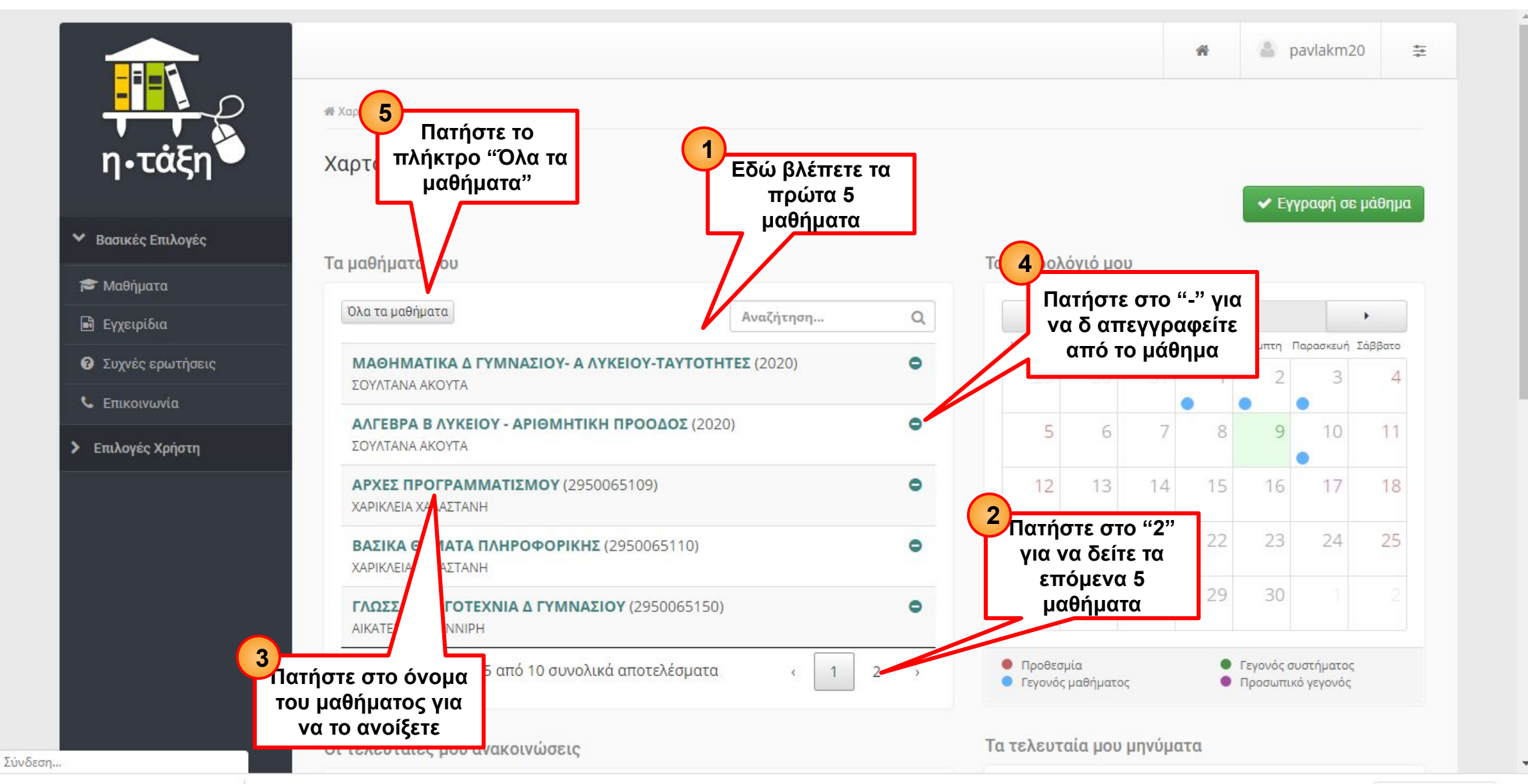

# 1.5 Όλα τα μαθήματά μου

|                              |                                                                                                    |                                        | <b>#</b> 🛎 ;    | oavlakm20 | 4<br>      |
|------------------------------|----------------------------------------------------------------------------------------------------|----------------------------------------|-----------------|-----------|------------|
| η•τάξη                       | <ul> <li>Χαρτοφυλάκιο / Τα μαθήματα μου</li> <li>Χα φυλάκιο χρήστη</li> <li>Το ματα μου</li> <li>3</li> </ul> | Εδώ βλέπετε όλα                        |                 |           |            |
| Βασικές Επιλογές             | Πατήστε για να<br>επιστοέψετε στην                                                                            | τα μαθήματα σας                        | γραφή σε μάθημα | 🗢 Επιστρ  | οφή        |
| ϒ Επιλογές Χρήστη            | αρχική οθόνη                                                                                                  |                                        |                 |           | <b>~</b> * |
| 🞓 Τα μαθήματα μου            |                                                                                                    |                                        |                 |           | ~~         |
| 🖸 Τα μηνύματά μου            | ΣΟΥΛΤΑΝΑ ΑΚΟΥΤΑ                                                                                               | TEZ (2020)                             |                 |           | •          |
| 📢 Οι ανακοινώσεις μου        | ΑΛΓΕΒΡΑ Β ΛΥΚΕΙΟΥ - ΑΡΙΘΜΗΤΙΚΗ ΠΡΟΟΔΟΣ (2020                                                                  | ))                                     |                 |           | •          |
| 🛗 Το ημερολόγιό μου          |                                                                                                    | 2                                      | -               |           |            |
| 🕝 Οι σημειώσεις μου          | ΑΡΧΕΣ ΠΡΟΓΡΑΜΜΑΤΙΣΜΟΥ (2950065109)<br>ΧΑΡΙΚΛΕΙΑ ΧΑΛΑΣΤΑΝΗ                                                     | Πατήστε στο "-" για<br>να απεγγοαφείτε | x               |           | •          |
| μ <sup>9</sup> Οι βαθμοί μου | <b>ΒΑΣΙΚΑ ΘΕΜΑΤΑ ΠΛΗΡΟΦΟΡΙΚΗΣ</b> (2950065110)                                                                | από το μάθημα                          |                 |           | •          |
| 🍷 Τα πιστοποιητικά μου       | ΧΑΡΙΚΛΕΙΑ ΧΑΛΑΣΤΑΝΗ                                                                                           |                                        |                 |           |            |
| 💄 Το προφίλ μου              | <b>ΓΛΩΣΣΑ - ΛΟΓΟΤΕΧΝΙΑ Δ ΓΥΜΝΑΣΙΟΥ</b> (2950065150)<br>ΑΙΚΑΤΕΡΙΝΗ ΓΙΑΝΝΙΡΗ                                    |                                        |                 |           | •          |
|                              | <b>NEA ЕЛЛНИІКА - В ЛҮКЕІОУ</b> (2950065145)<br>АІКАТЕРІNН ГІАNNІРН                                           |                                        |                 |           | •          |
|                              | <b>ΠΛΗΡΟΦΟΡΙΚΗ-Δ ΓΥΜΝΑΣΙΟΥ</b> (2950065132)<br>ΧΑΡΙΚΛΕΙΑ ΧΑΛΑΣΤΑΝΗ                                            |                                        |                 |           | •          |
|                              |                                                                                                    |                                        |                 |           |            |

## 2. Το ημερολόγιο μου (βιβλίο ύλης)

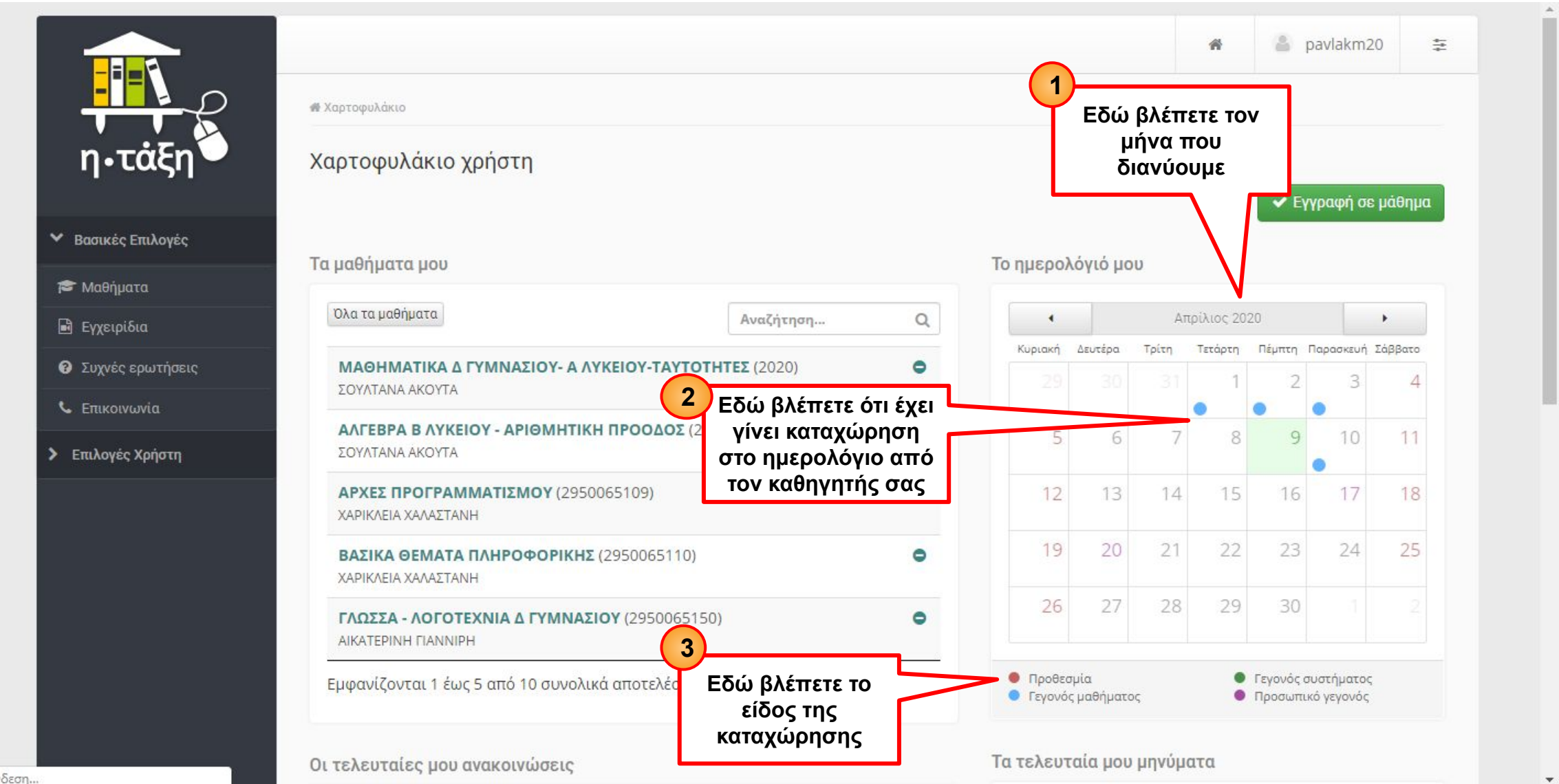

Σύνδεση...

# 2.2 Συνοπτικά η καταχώρηση στο βιβλίο ύλης (ημερολόγιο)

|                                                                       | # Χαρτοφυλάκιο                                                                                                    |                                                                                                   |                                                      | n                                                                  | <b>•</b> P                                       | aviakinizu                                     | -                                  |
|-----------------------------------------------------------------------|----------------------------------------------------------------------------------------------------|---------------------------------------------------------------------------------------------------|------------------------------------------------------|--------------------------------------------------------------------|--------------------------------------------------|------------------------------------------------|------------------------------------|
| η•τάξη                                                                | Χαρτοφυλάκιο χρήστη                                                                                                    |                                                                                                   |                                                      |                                                                    | ✓ Ev                                             | γραφή σε ι                                     | μάθημα                             |
| ασικές Επιλογές                                                       | Τα μαθήματα μου                                                                                                    | Το ημερολ                                                                                         | .όγιό μου                                            |                                                                    |                                                  |                                                |                                    |
| Λαθηματα                                                              |                                                                                                    |                                                                                                   |                                                      | Απρίλιος 2                                                         | 020                                              |                                                | •                                  |
| Ξγχειρίδια                                                            | Ολά τα μαθημάτα Αναζήτηση                                                                                                    | Q 1                                                                                               |                                                      |                                                                    |                                                  |                                                |                                    |
| Ξγχειρίδια<br>Ξυχνές ερωτήσεις                                        | Αναζήτηση<br>ΜΑΘΗΜΑΤΙΚΑ Δ ΓΥΜΝΑΣΙΟΥ- Α ΛΥΚΕΙΟΥ-ΤΑΥΤΟΤΗΤΕΣ (2020)<br>ΣΟΥΛΤΑΝΑ ΑΚΟΥΤΑ                                                                                                    | α •<br>κυριακή<br>29                                                                              | Δευτέρα Τρί                                          | τη Τετάρτη<br>31 1                                                 | Πέμπτη Γ                                         | Ιαρασκευή Σι<br>3                              | άββατο<br>4                        |
| Ξγχειρίδια<br>Ξυχνές ερωτήσεις<br>Ξπικοινωνία<br><b>αλογές Χρήστη</b> | Αναζήτηση<br>ΜΑΘΗΜΑΤΙΚΑ Δ ΓΥΜΝΑΣΙΟΥ- Α ΛΥΚΕΙΟΥ-ΤΑΥΤΟΤΗΤΕΣ (2020)<br>ΣΟΥΛΤΑΝΑ ΑΚΟΥΤΑ<br>ΑΛΓΕΒΡΑ Β ΛΥΚΕΙΟΥ - ΑΡΙΘΜΗΤΙΚΗ ΠΡΟΟΔΟΣ (2<br>ΣΟΥΛΤΑΝΑ ΑΚΟΥΤΑ<br>Ο Ο Ο Ο Ο Ο Ο Ο Ο Ο Ο Ο Ο Ο Ο Ο Ο Ο Ο                                                                                                     | α Κυριακή<br>29<br>Ια να<br>κά την                                                                | Δευτέρα Τρί<br>30<br>θμίζοντας τ                     | τη Τετάρτη<br>31 1<br>ην Εξ Αποσ                                   | Πέμπτη Γ<br>2<br>•<br>τάσεως Εκ                  | Ιαρασκευή Σ<br>3<br>παίδευση                   | άββατο<br>4                        |
| Ξγχειρίδια<br>Ξυχνές ερωτήσεις<br>Ξπικοινωνία<br><b>αλογές Χρήστη</b> | Αναζήτηση<br>ΜΑΘΗΜΑΤΙΚΑ Δ ΓΥΜΝΑΣΙΟΥ- Α ΛΥΚΕΙΟΥ-ΤΑΥΤΟΤΗΤΕΣ (2020)<br>ΣΟΥΛΤΑΝΑ ΑΚΟΥΤΑ<br>ΑΛΓΕΒΡΑ Β ΛΥΚΕΙΟΥ - ΑΡΙΘΜΗΤΙΚΗ ΠΡΟΟΔΟΣ (2<br>ΣΟΥΛΤΑΝΑ ΑΚΟΥΤΑ<br>ΑΡΧΕΣ ΠΡΟΓΡΑΜΜΑΤΙΣΜΟΥ (2950065109)<br>ΧΑΡΙΚΛΕΙΑ ΧΑΛΑΣΤΑΝΗ                                                                                                    | α την<br>κά την<br>ρηση                                                                           | Δευτέρα Τρί<br>30<br>θμίζοντας τ<br>ζοντας το W      | τη Τετάρτη<br>31 1<br>ην Εξ Αποσ<br>/ebex                          | Πέμπτη Γ<br>2<br>τάσεως Εκ                       | Ιαρασκευή Σ<br>3.<br>παίδευση                  | άββατο<br>4                        |
| Ξγχειρίδια<br>Ξυχνές ερωτήσεις<br>Ξπικοινωνία<br>αλογές Χρήστη        | Αναζήτηση<br>ΜΑΘΗΜΑΤΙΚΑ Δ ΓΥΜΝΑΣΙΟΥ- Α ΛΥΚΕΙΟΥ-ΤΑΥΤΟΤΗΤΕΣ (2020)<br>ΣΟΥΛΤΑΝΑ ΑΚΟΥΤΑ<br>ΑΛΓΕΒΡΑ Β ΛΥΚΕΙΟΥ - ΑΡΙΘΜΗΤΙΚΗ ΠΡΟΟΔΟΣ (2<br>ΣΟΥΛΤΑΝΑ ΑΚΟΥΤΑ<br>ΑΡΧΕΣ ΠΡΟΓΡΑΜΜΑΤΙΣΜΟΥ (2950065109)<br>ΧΑΡΙΚΛΕΙΑ ΧΑΛΑΣΤΑΝΗ<br>ΒΑΣΙΚΑ ΘΕΜΑΤΑ ΠΛΗΡΟΦΟΡΙΚΗΣ (2950065110)                                                                                               | α την<br>τα να<br>κά την<br>ρηση<br>ο<br>ο<br>ο<br>ο<br>ο<br>ο<br>ο<br>ο<br>ο<br>ο<br>ο<br>ο<br>ο | Δευτέρα Τρί<br>30<br>θμίζοντας τ<br>ζοντας το W      | τη Τετάρτη<br>31 1<br>ην Εξ Αποσ<br>/ebex<br>7 8                   | Πέμπτη Γ<br>2<br>τάσεως Εκ                       | Ιαρασκευή Σ<br>3.<br>παίδευση<br>10            | άββατο<br>4<br>:<br>11             |
| Ξγχειρίδια<br>Ξυχνές ερωτήσεις<br>Ξπικοινωνία<br>αλογές Χρήστη        | Αναζήτηση<br>ΜΑΘΗΜΑΤΙΚΑ Δ ΓΥΜΝΑΣΙΟΥ- Α ΛΥΚΕΙΟΥ-ΤΑΥΤΟΤΗΤΕΣ (2020)<br>ΣΟΥΛΤΑΝΑ ΑΚΟΥΤΑ<br>ΑΛΓΕΒΡΑ Β ΛΥΚΕΙΟΥ - ΑΡΙΘΜΗΤΙΚΗ ΠΡΟΟΔΟΣ (2<br>ΣΟΥΛΤΑΝΑ ΑΚΟΥΤΑ<br>ΑΡΧΕΣ ΠΡΟΓΡΑΜΜΑΤΙΣΜΟΥ (2950065109)<br>ΧΑΡΙΚΛΕΙΑ ΧΑΛΑΣΤΑΝΗ<br>ΒΑΣΙΚΑ ΘΕΜΑΤΑ ΠΛΗΡΟΦΟΡΙΚΗΣ (2950065110)<br>ΧΑΡΙΚΛΕΙΑ ΧΑΛΑΣΤΑΝΗ<br>2 Πατήστε                                                           | α την<br>τα να<br>κά την<br>ρηση Ρυθμί<br>τα τάνω στην                                            | Δευτέρα Τρί<br>30<br>Φμίζοντας τ<br>ζοντας το W      | τη Τετάρτη<br>31 1<br>•<br>ην Εξ Αποσ<br>/ebex<br>7 8<br>14 15     | Πέμπτη Γ<br>2<br>τάσεως Εκ                       | 1αρασκευή Σ<br>3.<br>παίδευση<br>10<br>17      | άββατο<br>4<br>:<br>11<br>18       |
| Ξγχειρίδια<br>Ιυχνές ερωτήσεις<br>Ξπικοινωνία<br><b>ιλογές Χρήστη</b> | Αναζήτηση<br>ΜΑΘΗΜΑΤΙΚΑ Δ ΓΥΜΝΑΣΙΟΥ- Α ΛΥΚΕΙΟΥ-ΤΑΥΤΟΤΗΤΕΣ (2020)<br>ΣΟΥΛΤΑΝΑ ΑΚΟΥΤΑ<br>ΑΛΓΕΒΡΑ Β ΛΥΚΕΙΟΥ - ΑΡΙΘΜΗΤΙΚΗ ΠΡΟΟΔΟΣ (2<br>ΣΟΥΛΤΑΝΑ ΑΚΟΥΤΑ<br>ΑΡΧΕΣ ΠΡΟΓΡΑΜΜΑΤΙΣΜΟΥ (2950065109)<br>ΧΑΡΙΚΛΕΙΑ ΧΑΛΑΣΤΑΝΗ<br>ΒΑΣΙΚΑ ΘΕΜΑΤΑ ΠΛΗΡΟΦΟΡΙΚΗΣ (2950065110)<br>ΧΑΡΙΚΛΕΙΑ ΧΑΛΑΣΤΑΝΗ<br>ΓΛΩΣΣΑ - ΛΟΓΟΤΕΧΝΙΑ Δ ΓΥΜΝΑΣΙΟΥ (2950065150)<br>ΑΙΚΑΤΕΡΙΝΗ ΓΙΑΝΝΙΡΗ |                                                                                                   | Δευτέρα Τρί<br>30<br>θμίζοντας τ<br>ζοντας το W<br>6 | τη Τετάρτη<br>31 1<br>ην Εξ Αποσ<br>/ebex<br>7 8<br>14 15<br>21 22 | Πέμπτη Γ<br>2<br>•<br>τάσεως Εκ<br>9<br>16<br>23 | 1αρασκευή Σ<br>3<br>παίδευση<br>10<br>17<br>24 | άββατο<br>4<br>:<br>11<br>18<br>25 |

### 2.2.2 Αναλυτικά η καταχώρηση στο βιβλίο ύλης (ημερολόγιο)

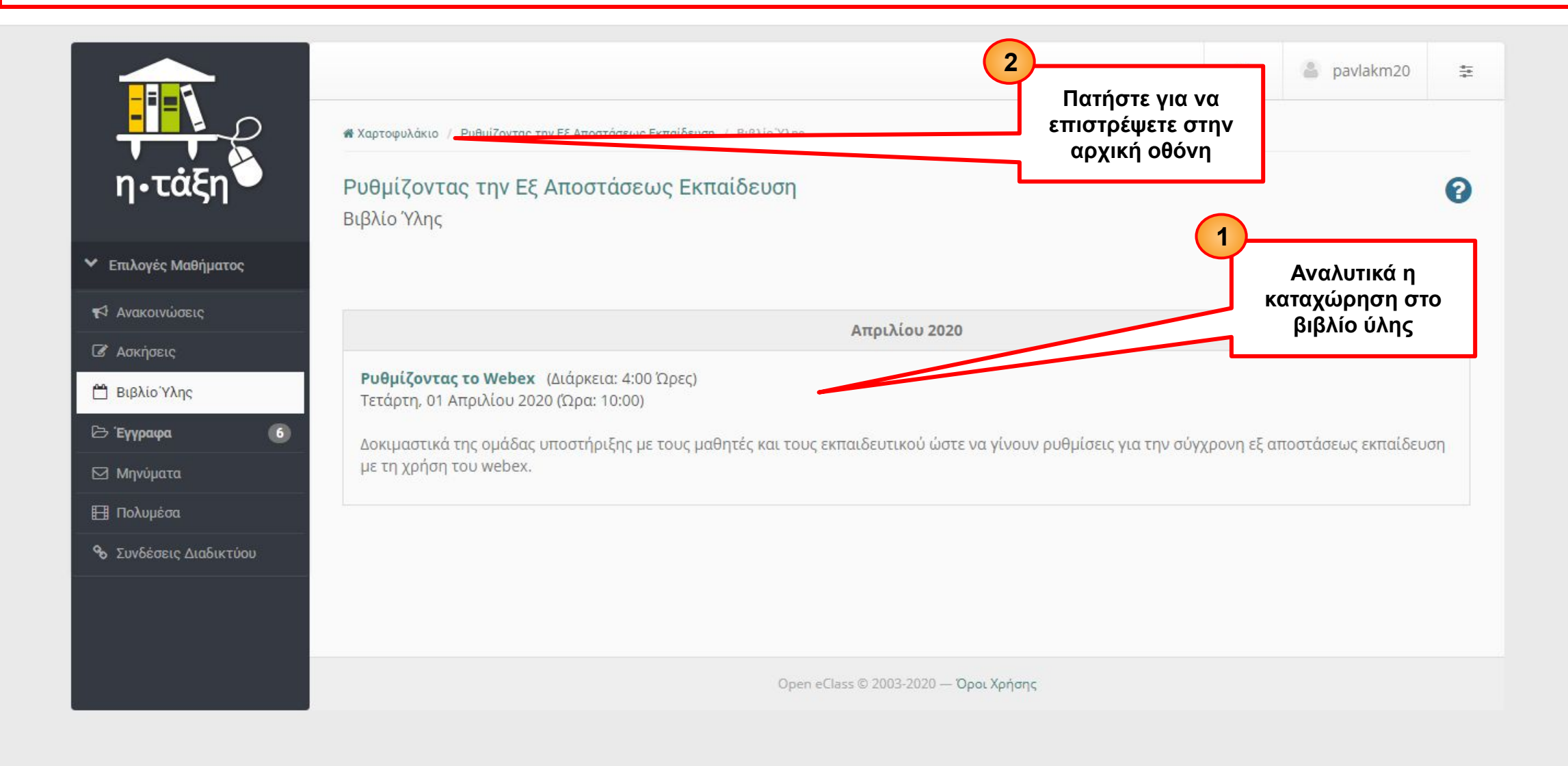

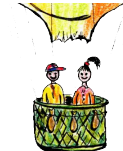

## 3. Οι Ανακοινώσεις μου

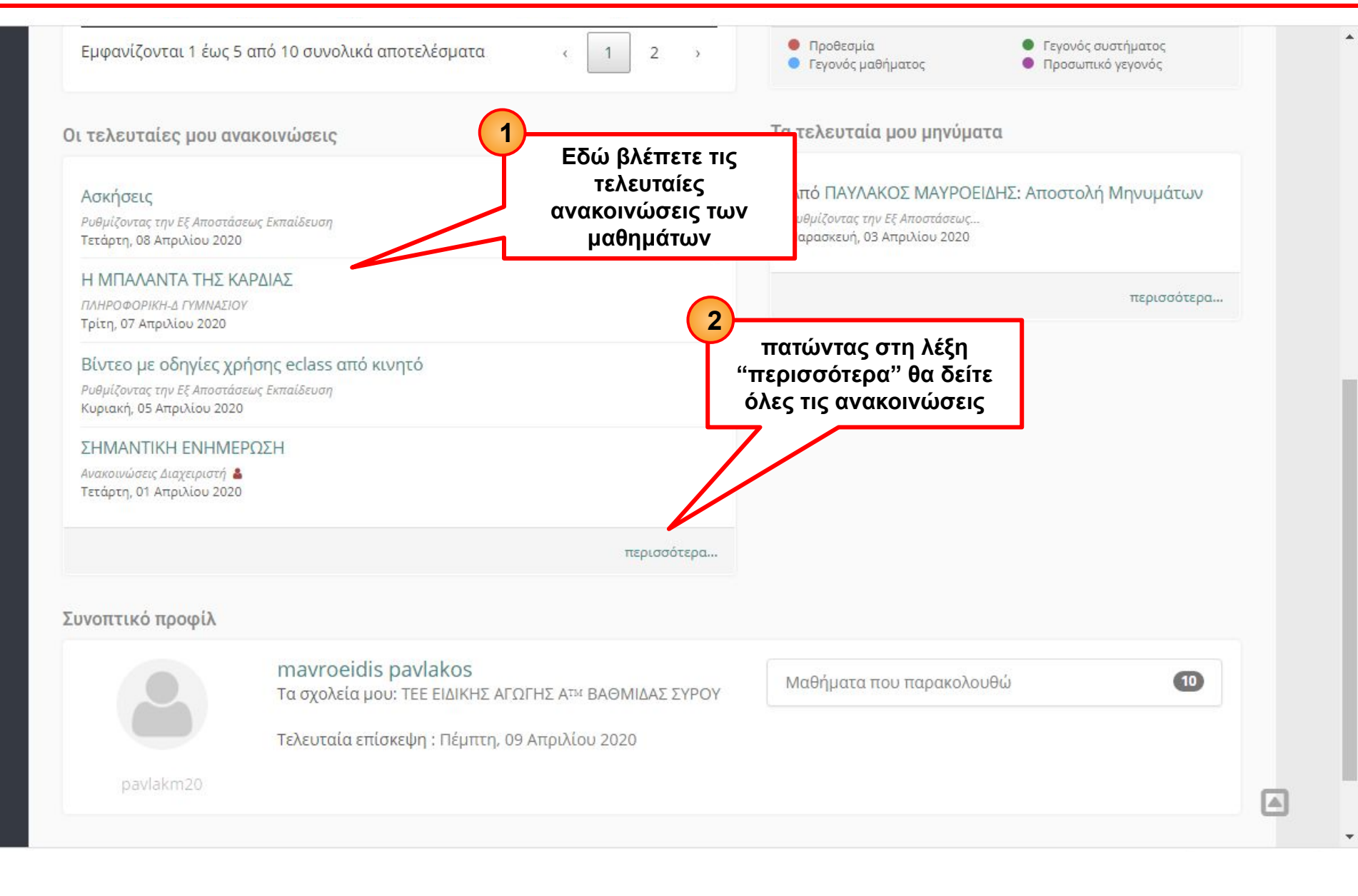

#### 3.2 Όλες οι ανακοινώσεις

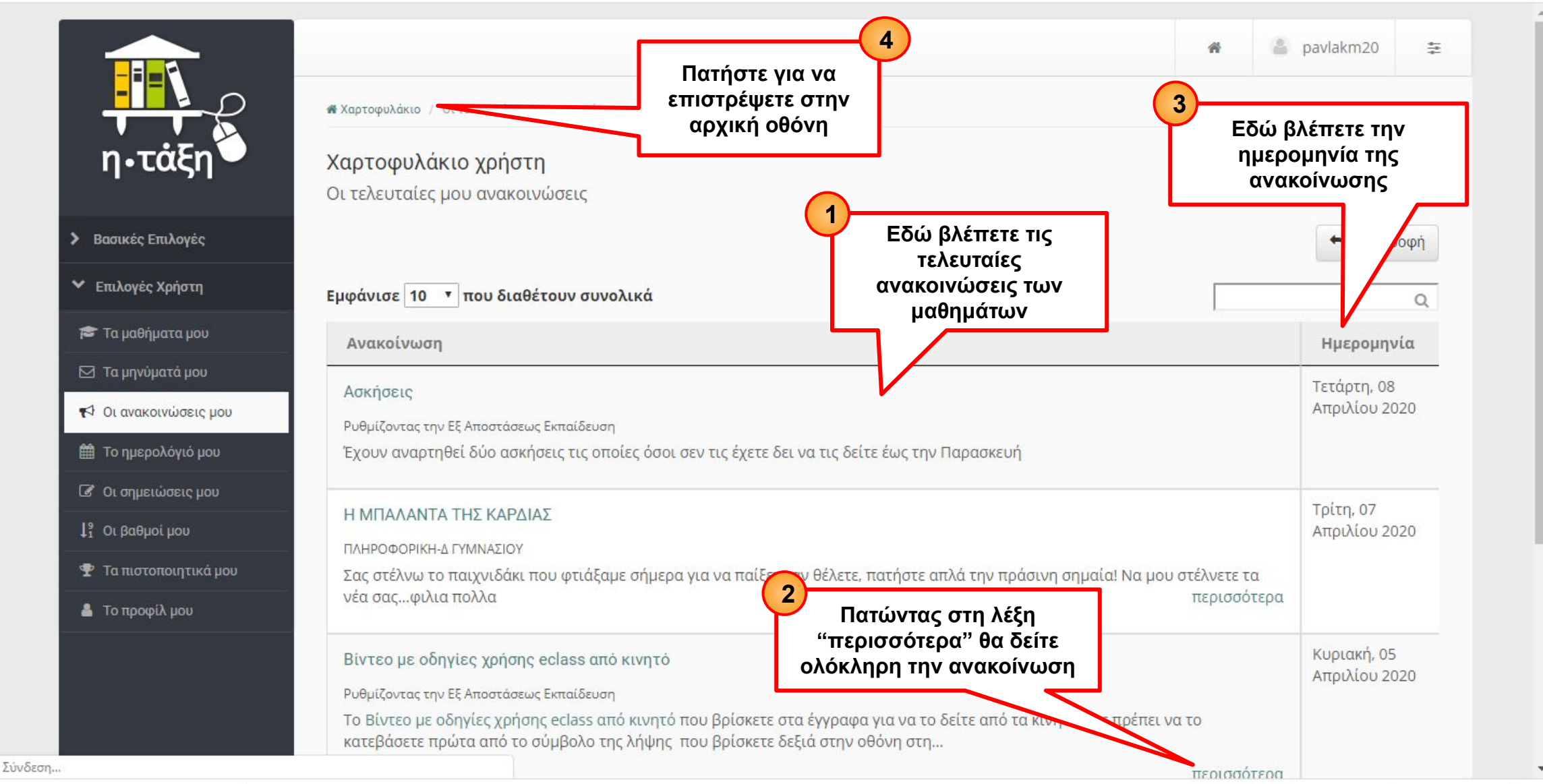

### 4. Τα μηνύματα μου

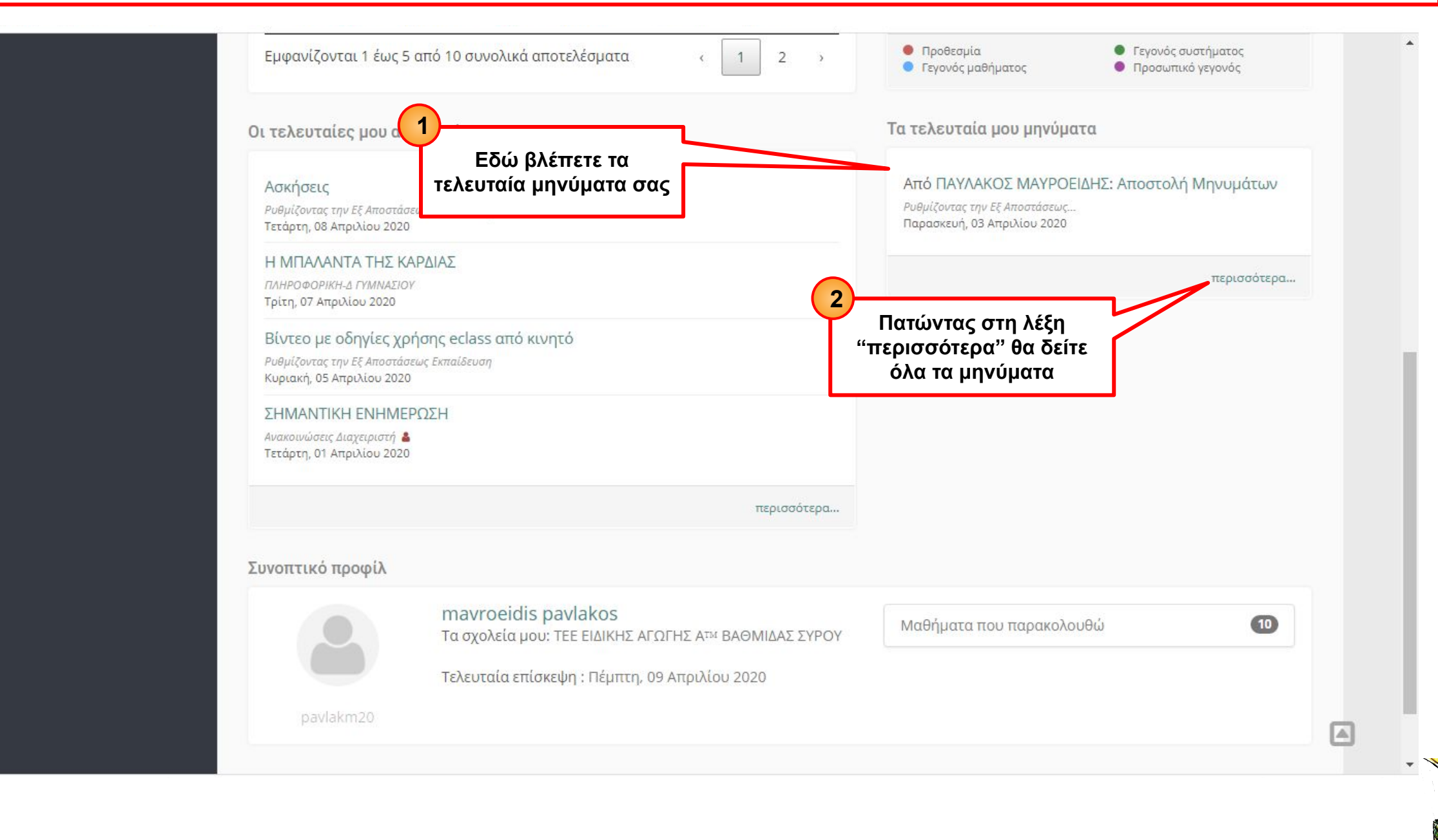

#### 4.2 Τα μηνύματά μου

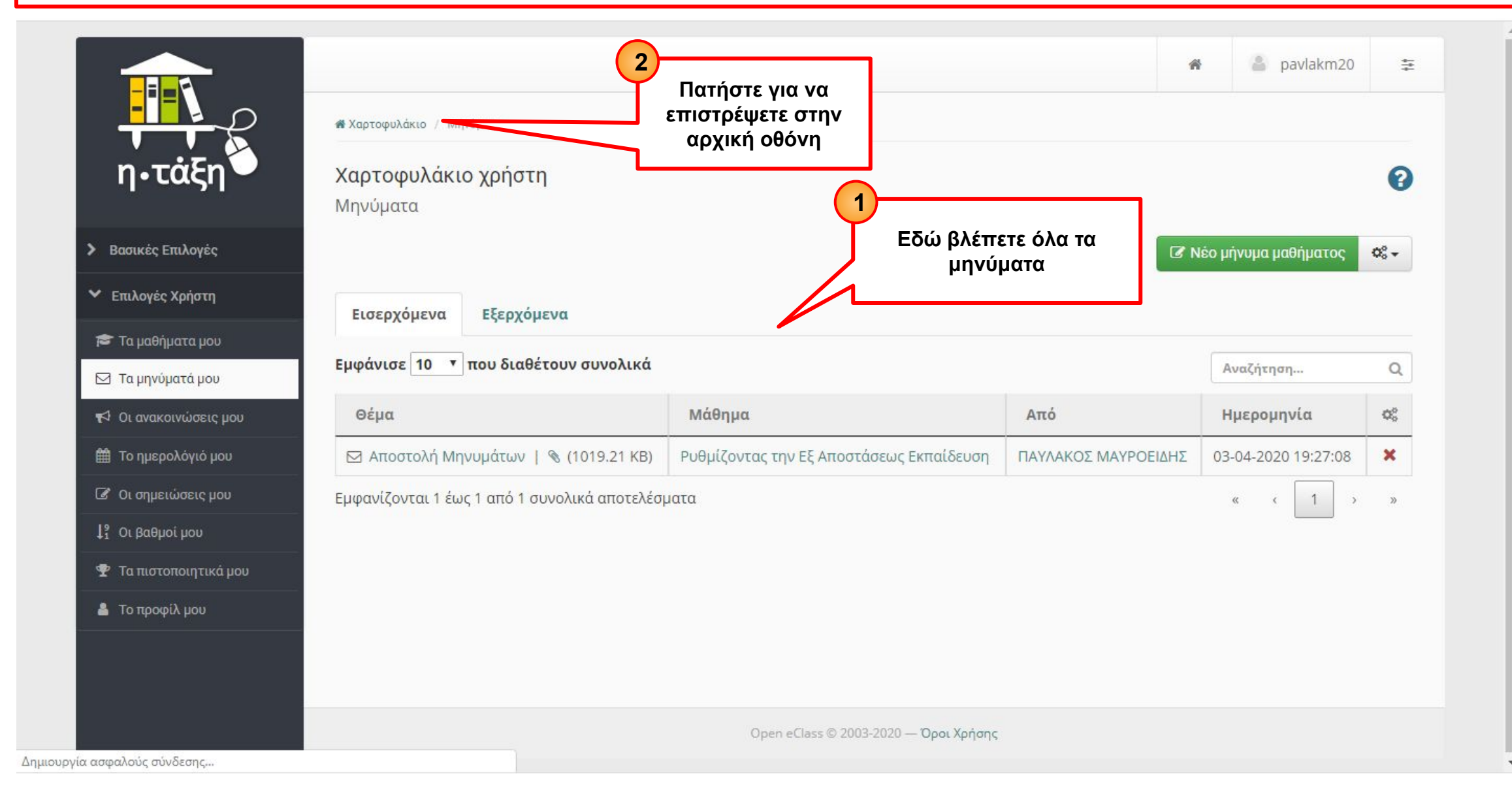

# 5. Προφίλ

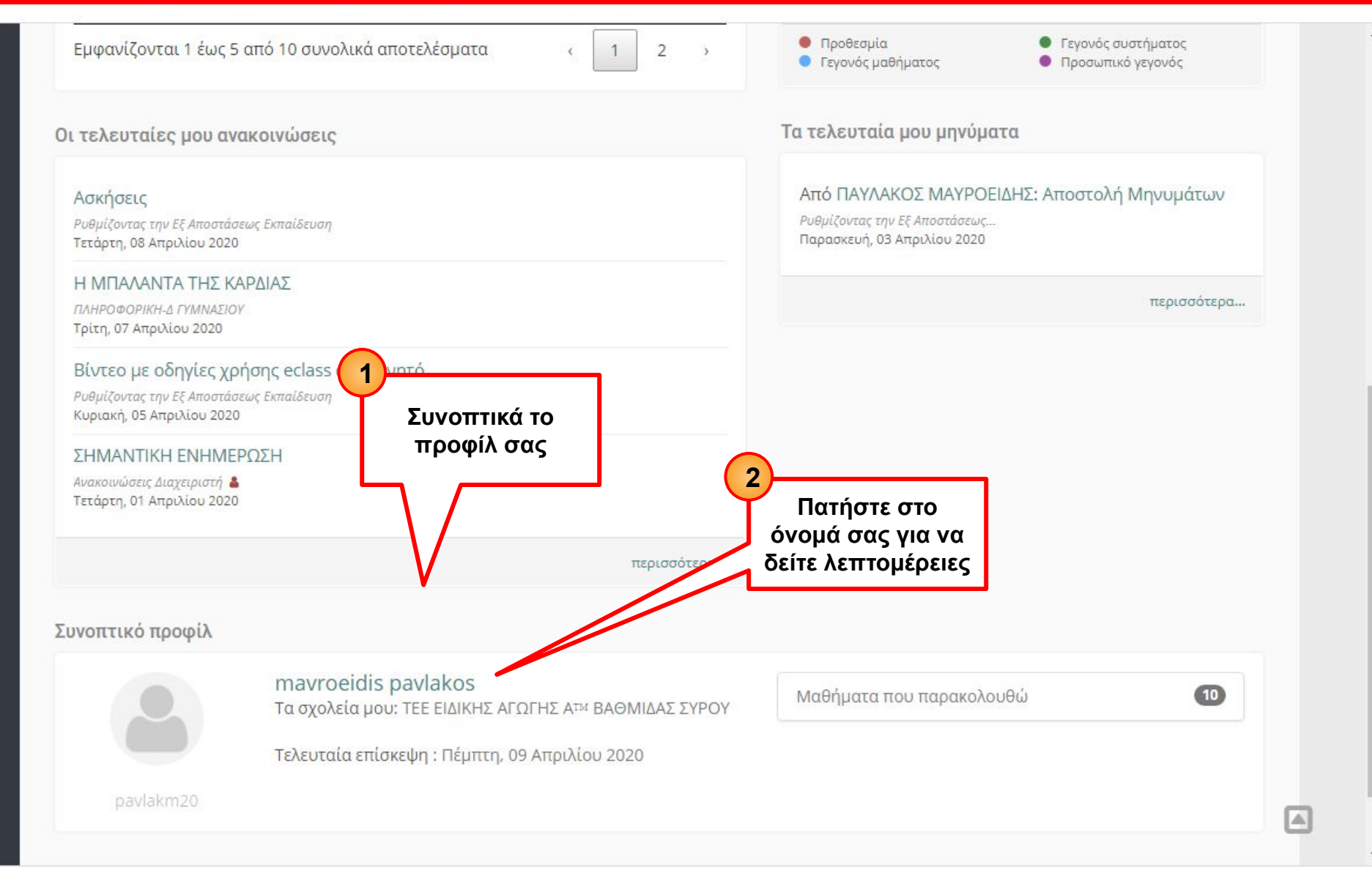

#### 5.2 Προφίλ με λεπτομέρειες

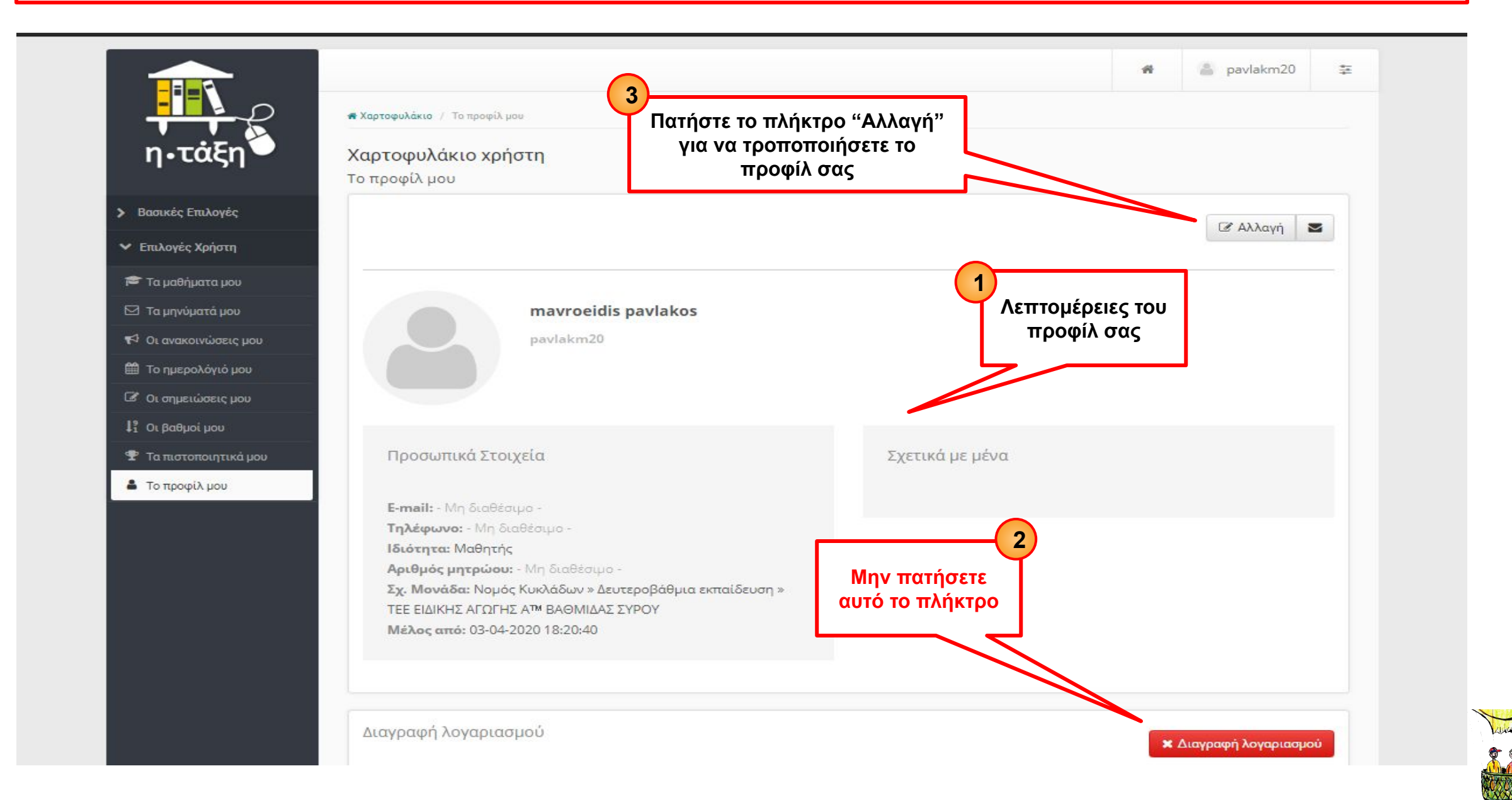

#### 5.3 Αλλαγή Προφίλ

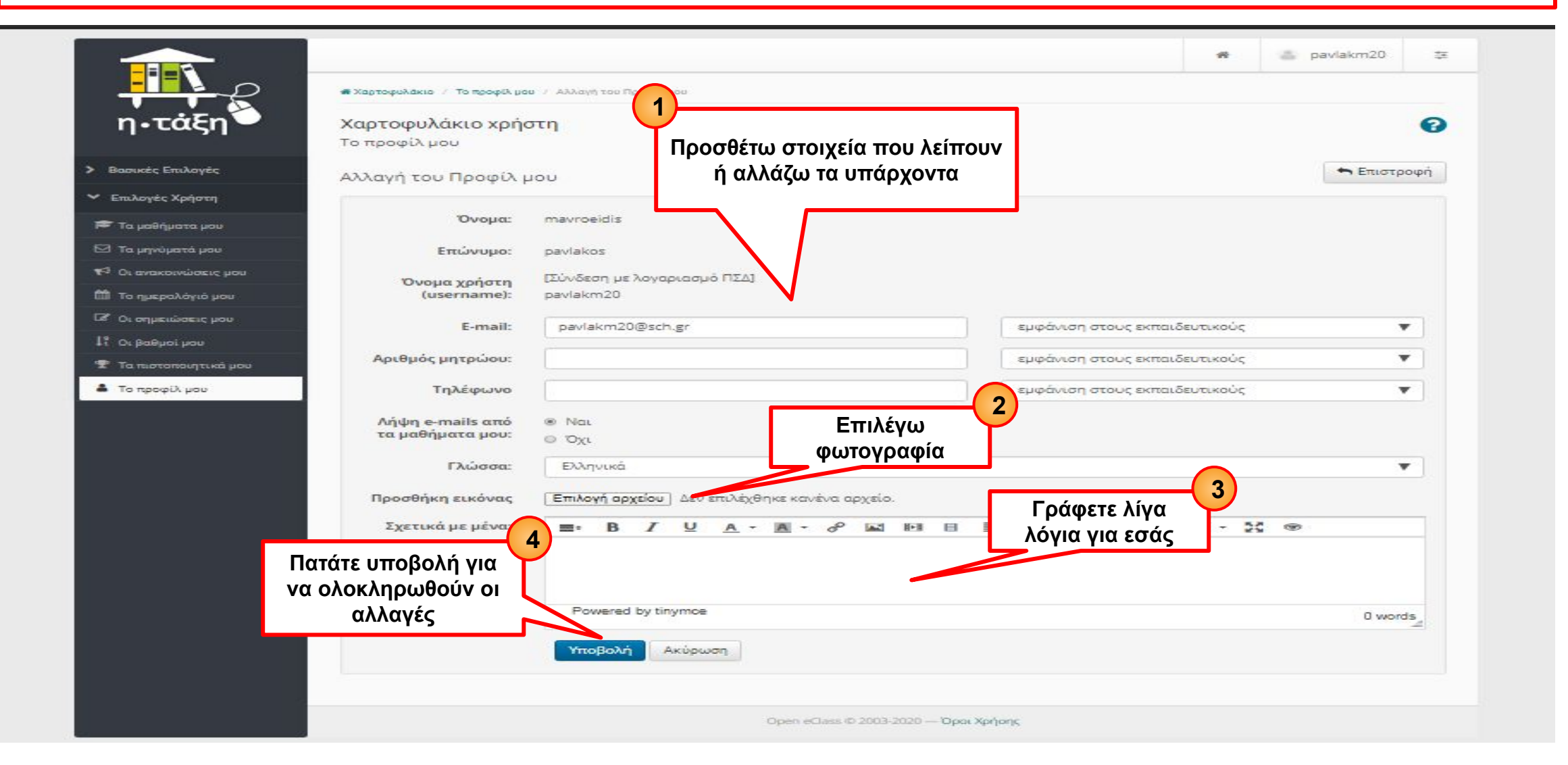

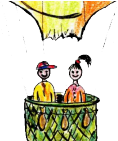

## Έξοδος από το e-class ή επιστροφή στο χαρτοφυλάκιο

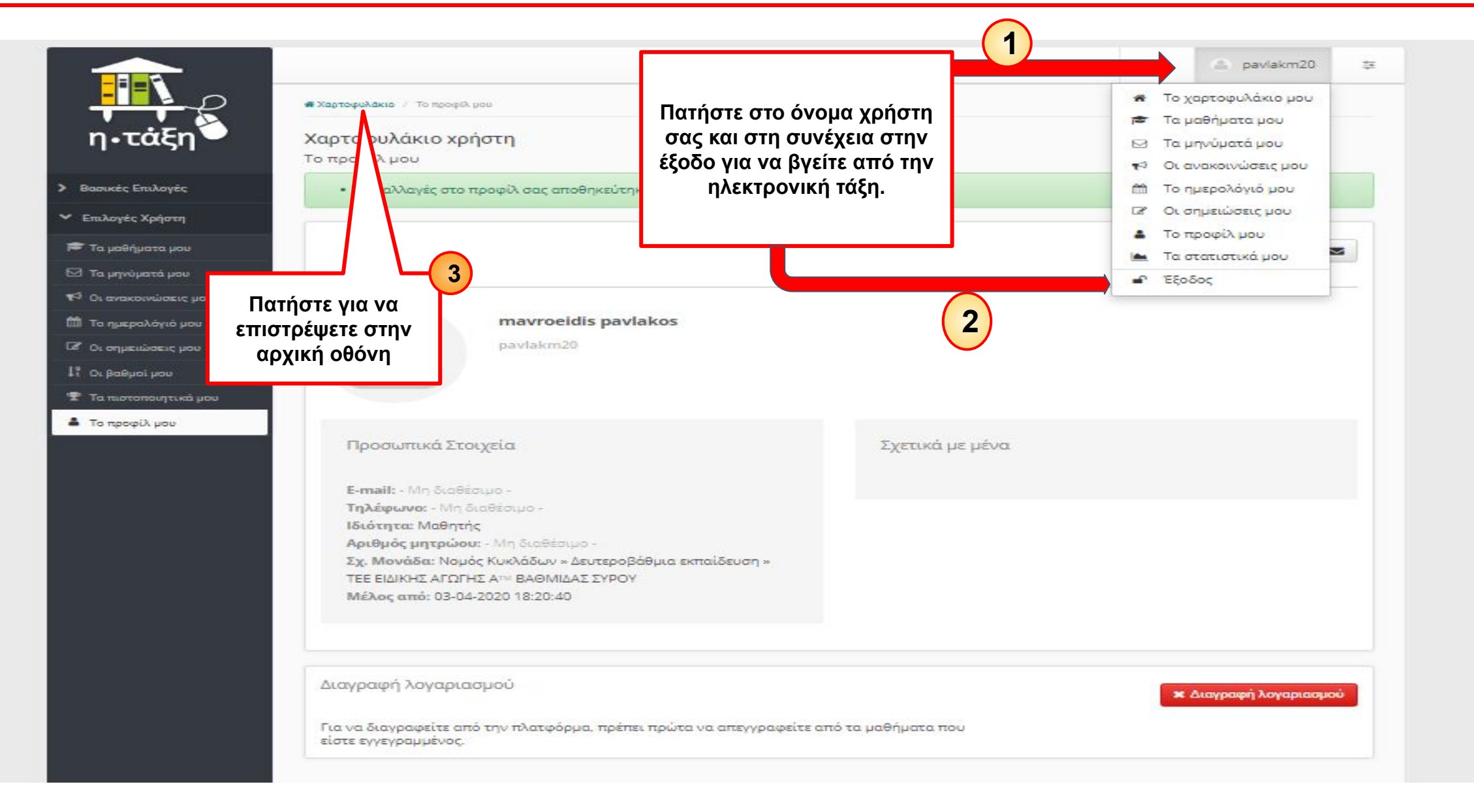